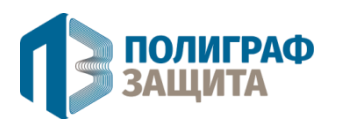

# ООО «Полиграф-Защита СПб»

Россия, 115088, Москва, ул. Южнопортовая, д. 24 стр. 1 ИНН 7723683270, КПП 772301001, ОГРН 5087746309151 Тел./факс: +7 (495) 600-93-60 e-mail: support@printprotect.ru

## Документация, содержащая описание функциональных характеристик программного обеспечения и информацию, необходимую для установки и эксплуатации программного обеспечения

Программное обеспечение для формирования и печати по самоламинирующимся бланкам «Card Printing Utility»

# Оглавление

| Введение             |                                                 | 3 |
|----------------------|-------------------------------------------------|---|
|                      | Назначение системы                              | 3 |
|                      | Назначение документа                            | 3 |
|                      | Квалификация пользователей (уровень подготовки) | 3 |
| Работа с приложением |                                                 | 4 |
| 1.                   | Установка и настройка приложения и камер        | 4 |
| 1.1.                 | Инсталляция приложения                          | 4 |
| 1.2.                 | Конфигурационный файл                           | 4 |
| 1.3.                 | Подключение камер                               | 5 |
| 2.                   | Описание интерфейса программы                   | 5 |
| 3.                   | Получение фотографии и загрузка в программу     | 7 |
| 4.                   | Выбор области изображения для фото на бланке    | 7 |
| 5.                   | Заполнение персональных данных                  | 7 |
| 6.                   | Печать сформированного бланка.                  | 8 |
| Авар                 | Аварийные ситуации                              |   |

## Введение

## Назначение системы

Программа предназначена для автоматизации процесса формирования и печати по самоламинирующимся бланкам.

## Назначение документа

Материал руководства направлен на формирование у пользователя основных навыков работы с программой «Card Printing Utility».

## Квалификация пользователей (уровень подготовки)

Пользователь приложения должен иметь навык работы с любым из офисных пакетов приложений, дополнительные компетенции не требуются.

## Работа с приложением

#### 1. Установка и настройка приложения и камер.

#### 1.1. Инсталляция приложения.

Установите приложение, в выбранную директорию, следуя информационным сообщениям в процессе инсталляции.

### 1.2. Конфигурационный файл.

Файл конфигурации необходим для установки и хранения настроек программы и подключаемых камер.

Файл имеет название Settings.ini и находится в папке, куда была установлена программа (пример: «C:\users\xxxxx\Desktop\CardPrintingUtility\Settings.ini»).

#### Раздел [VideoSettings] - отвечает за сохраненные настройки USB камеры.

Установленные через интерфейс настройки сохраняются для последующего использования. videoDeviceIdx=0 — выбранная камера videoResolutionIdx=-1 — выбранное разрешение

#### Раздел [printIdents] - отвечает за сдвиг печати относительно бланка.

Принимая во внимание отличия в настройках принтеров различных производителей, данная настройка позволяет более точно позиционировать печать на бланке. xldent=1 – сдвиг по X (можно использовать отрицательные значения) yldent=0 – сдвиг по Y (можно использовать отрицательные значения)

#### Раздел [photoSettings] - отвечает за настройки камеры.

chbMode=False – режим «градации серого» contrastValue=0 – изменяет яркость фото – «+» светлее, «-» темнее.

#### Раздел [deviceSettings] - отвечает за настройки камеры.

deviceType=NET – для USB камер - «USB», для IP камер – «NET» deviceAddress=Rtsp://admin:Admin1234@192.168.0.0:554/live – строка подключения IPкамер

# *Раздел* [PersoValues] - отвечает за заполнение полей тестовым набором данных по-умолчанию (демо).

surName= Name= Patronymic= type=

#### Раздел [PersoSettings] - отвечает за выбор шрифта персонализации.

FontName=Calibri— используемый шрифт (из установленных на рабочей станции) FontSize=10 — размер шрифта TextFontName=Calibri— используемый шрифт (из установленных на рабочей станции) TextFontSize=7— размер шрифта для подписи

## 1.3. Подключение камер.

#### 1.2.1. ІР-камеры.

Программа работает с камерами по протоколу RTSP.

Для работы с данными камерами необходимо войти в конфигурационный режим камеры (через браузер) и установить следующие настройки:

- Включить «Основной» поток
- Установить IP-адрес камеры 192.168.1.108 (адрес может быть любым другим).

В конфигурационном файле, в разделе [deviceSettings],

• в поле [deviceAddress] прописываем путь: Rtsp://admin:Admin1234@192.168.1.108:554/live - установлено «по умолчанию».

• в поле [deviceType] прописываем: NET.

1.2.2. USB-камеры.

Для работы с данными камерами внести изменения в конфигурационный файл, в разделе [deviceSettings],

• в поле [deviceType] прописываем: USB - установлено «по умолчанию».

## 2. Описание интерфейса программы.

2.1. Запустите программу с помощью ярлыка «CardPrintingUtility», находящегося на рабочем столе.

Описание элементов окна программы:

• Блок выбора камеры и подключения к ней:

Камера – выбор подключенной USB-камеры (недоступно в случае IP-камеры);

Разрешение – выбор разрешения USB-камеры (недоступно в случае IP-камеры);

Соединиться – соединение с установленной камерой.

- Загрузить фото выбор и загрузка фото из каталога (папки)
- Яркость параметр позволяющий корректировать яркость печатаемой фотографии
- Поле видео потока (слева) отображает видео с подключенной камеры в реальном времени и позволяет оценить верность позиционирования камеры на объекте съемки

- Поле фотографии (справа) отображает фото с камеры или загруженное фото
- Блок полей персональных данных гражданина, которому выдается бланк (поля заполняются сотрудником, осуществляющим выдачу):
  - 1. Фамилия;
  - 2. Имя;
  - 3. Отчество;
  - 4. Должность;
  - 5. Табельный номер.
- Блок настройки сдвига впечатываемого изображения относительно бланка (может использоваться в случае не совмещения изображения на бланке и запечатываемой информации):
- Сдвиг по X осуществляет сдвиг запечатываемого изображения «по горизонтали» относительно бланка (может принимать отрицательные значения);

Сдвиг по Y – осуществляет сдвиг запечатываемого изображения «по вертикали» относительно бланка (может принимать отрицательные значения).

 Блок масштабирования (Зум) «прицела», поле которого показывает фото, которое будет отпечатано на бланке:

«+» - расширяет границы «прицела», уменьшает изображение, печатаемое на бланке;

«-» - сужает границы «прицела», увеличивает изображение, печатаемое на бланке;

- Сфотографировать осуществляет захват фото с видео потока подключенной камеры (кнопка недоступна при отключенной камере и в режиме загрузки фото).
- Печать осуществляет печать заполненных данных и фото на принтер, установленный «по умолчанию».

Формат бланка отправляемого на печать – 203 х 297 мм.

 Блок предварительной визуализации внесенных данных и фотографии.
На фоне располагается изображение Бланка-карты, поверх которого отображаются заполненные поля персонализации.

## 3. Получение фотографии и загрузка в программу.

Примечание: программа не осуществляет корректировку фото в части улучшения качества, за исключением «яркости», все фотографии используются «как есть»!

- 3.1. Получение фото с помощью камеры.
  - 3.1.1. Выберите камеру и нажмите кнопку "соединиться".

При успешном соединении кнопка сменит название на "отсоединиться" и на форме появится отображение видеопотока с камеры.

3.1.2. Нажмите кнопку сфотографировать.

В поле справа появится статичное изображение, полученное с камеры.

- 3.1.3. Далее переходите к пункту 4.
- 3.2. Загрузка имеющейся фотографии в программу.
  - 3.2.1. Загрузите фотографию с помощью кнопки «ЗАГРУЗИТЬ ФОТО».
  - 3.2.2. Выделите нужную фотографию, находящуюся в локальном каталоге (папке) на рабочей станции или на сетевых дисках.
  - 3.2.3. Нажмите кнопку «Открыть».
  - 3.2.4. Фото будет загружено в поле изображения для обработки.

В поле изображения для обработки появится «прицел», выделяющий область изображения, которая автоматически отображается в поле визуализации бланка.

3.2.5. Далее переходите к пункту 4.

## 4. Выбор области изображения для фото на бланке.

- 4.2. Кликнете левой кнопкой мыши по изображению. Поверх изображения появится «прицел», границы которого обозначают фотографию, которая показывается в блоке визуализации бланка-карты и будет напечатана на бланке.
- 4.3. Измените масштаб «прицела» с помощью кнопок «Зум» («+» или «-»). Фотография в блоке визуализации бланка-карты изменит размеры в соответствии с размерами «прицела». Такая же фотография будет напечатана на бланке.
- 4.4. При необходимости, переместите прицел для выбора оптимальной позиции на изображении.

Удобно ориентироваться по изменяющейся фотографии в блоке визуализации бланка.

## 5. Заполнение персональных данных.

Ввод данных осуществляется с помощью блока полей персональных данных. Для корректной печати бланка все поля должны быть заполнены.

Предусмотрена возможность импорта данных из файлов Excel и перебор записей с помощью соответствующих кнопок.

После импорта данные в полях остаются доступными для редактирования.

## 6. Печать сформированного бланка.

## Важно! Перед распечаткой персональных данных на бланке, необходимо протестировать печать на обычном листе бумаги для понимания соответствия цвета, контроля правильности внесения впечатываемой информации и ее правильного позиционирования относительно бланка!

6.1. При необходимости, измените значение параметра «Яркость».

Данный параметр позволяет сделать фото «светлее» (+) или «темнее» (-).

6.2. Осуществите пробную печать на обычном листе бумаги.

6.2.1. Вставьте чистый лист бумаги в принтер.

6.2.2. Плотно придвиньте боковые упоры.

- Важно правильно расположить бланк, чтобы печатаемая информация имела верное расположение относительно бланка.
- Обратите внимание на лоток подачи, обычно на нем есть маркировка, указывающая на то, где будет напечатана информация и, как вложить лист.
- 6.2.3. Нажмите кнопку «Печать» после чего на принтер будет отправлено задание, содержащее фото и персональные данные.
- 6.2.4. Важно! Обратите внимание на то, как вышел запечатанный лист и где располагается информация, бланк необходимо будет расположить в лотке подачи, ориентируясь на пробную печать.
- 6.2.5. Проверьте правильность введенных персональных данных и качество фото, при необходимости внесите корректировки или повторите предыдущие шаги в части работы с фотографией.
- 6.3. Осуществите печать на самосборном бланке.
  - 6.3.1. Вставьте самосборный бланк в лоток принтера.

Плотно придвиньте боковые упоры.

- Важно правильно расположить бланк, чтобы печатаемая информация имела верное расположение относительно бланка.
- 6.3.2. Нажмите кнопку «Печать» после чего на принтер будет отправлено задание, содержащее фото и персональные данные (аналогично пункту 6.2.3).
- 6.3.3. Если напечатанная информация не попадает в поля бланка, необходимо внести значения в поля «Сдвиг по Х» и «Сдвиг по Y».
- Сдвиг по X осуществляет сдвиг запечатываемого изображения в миллиметрах «по горизонтали», Сдвиг по Y «по вертикали».

Установленные параметры сдвига будут применены при следующей печати бланка.

## Аварийные ситуации

В случае возникновения проблем со штатным функционированием приложения необходимо обратиться к разработчику приложения.